## North Reading Dollars for Scholars

- Instructions for Completing the Scholarship Application
- Important Information
  - Reading this guide will likely save students time as not all parts of the online application need to be completed if the student will only be using it to apply for one of the scholarships offered by the North Reading Dollars for Scholars (NR DFS).
  - Application open February 1st
  - Application must be submitted by April 1st
  - Students interested in applying can complete the required application at

# northreading.dollarsforscholars.org

# Setting Up an Account

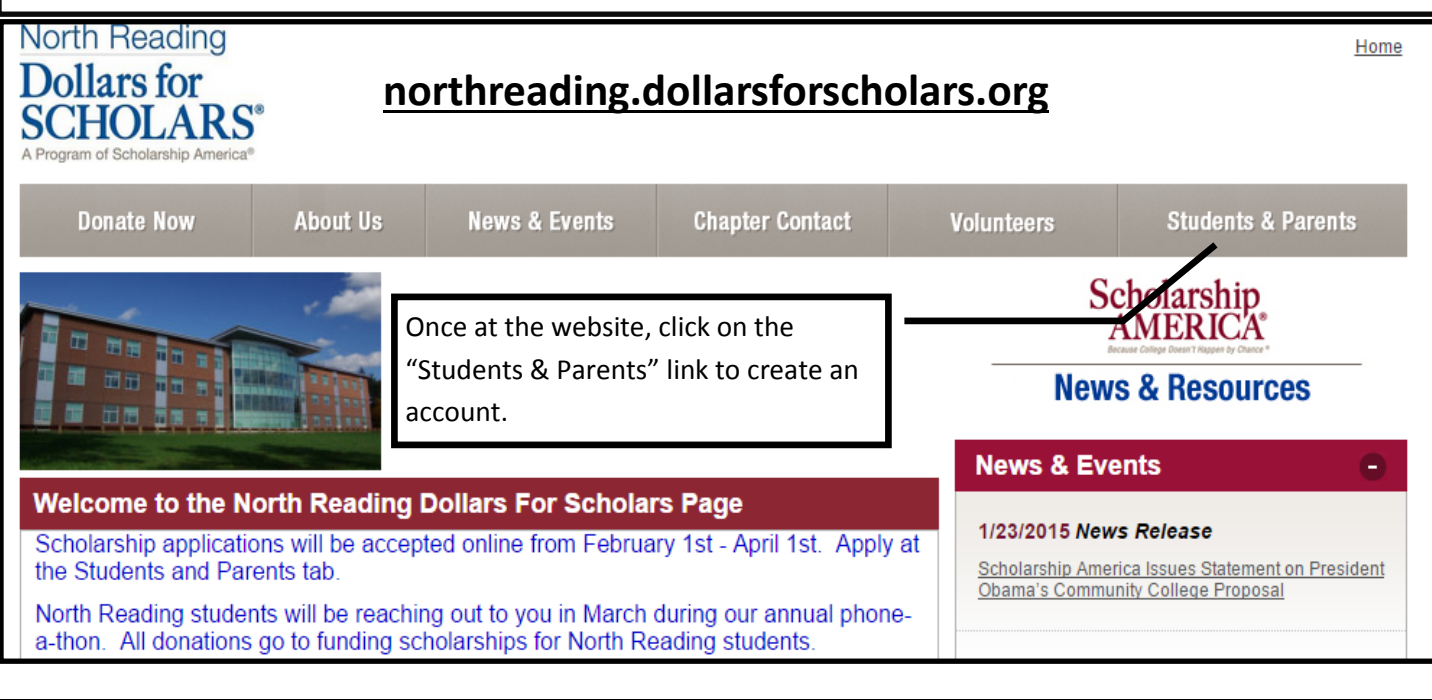

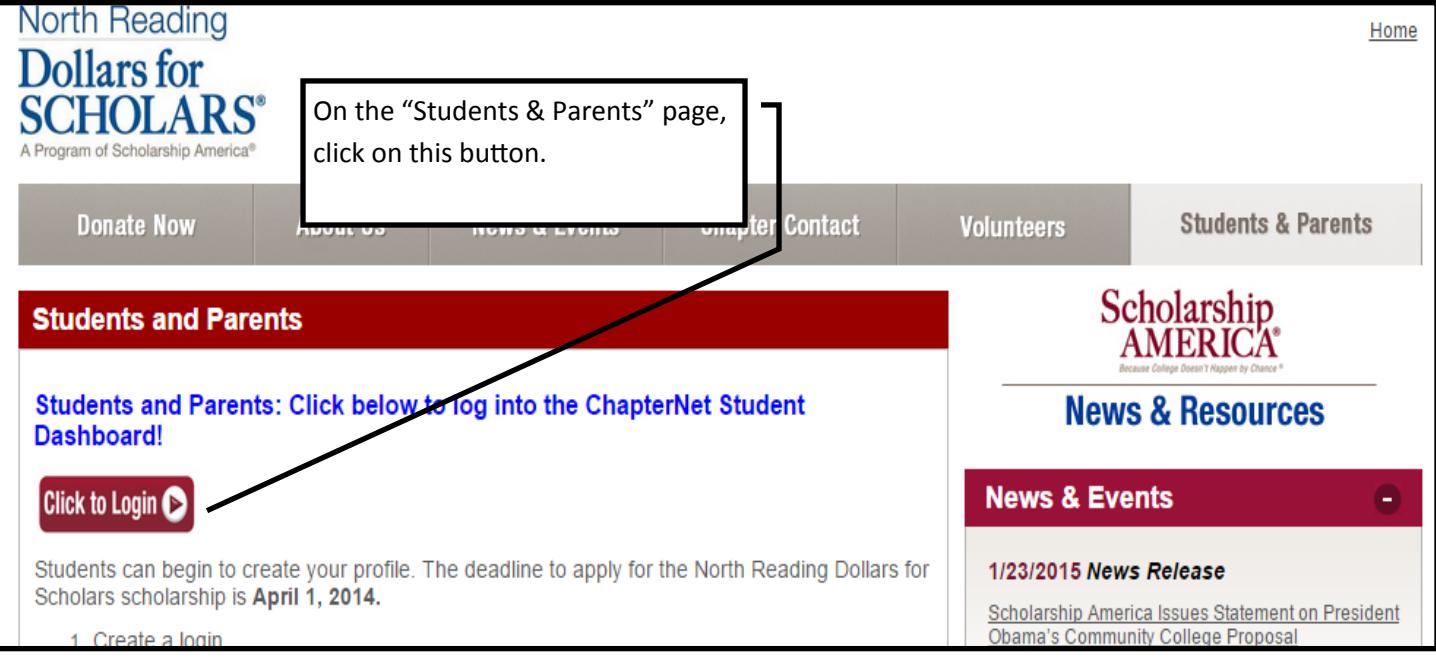

# Dollars for SCHOLARS<sup>®</sup>

| The Scholarship America Dollars for Scholars Student                                                                                                    | Parents                                                                   |                                      |  |  |  |
|----------------------------------------------------------------------------------------------------|---------------------------------------------------------------------------|--------------------------------------|--|--|--|
| Welcome to the Scholarship America Dollars for Scholars Student Center! Your profile<br>here will allow you to match to and apply for scholarships managed by your local Dollars<br>for Scholars offiliate                                                                                                    |                                                                           | Parents: <u>Click Here to Log In</u> |  |  |  |
| In order to be eligible for Dollars for Scholars scholars<br>Dollars for Scholars affiliate serving your area. ( <u>Click he</u><br>started.) We encourage you to go to the Students & Parents<br>Scholars affiliate website for specific instructions on applying                                                                                                    | School Officials School Officials: <u>Click Here to Log In</u> References |                                      |  |  |  |
| If there's no Dollars for Scholars affiliate in your area, you w<br>for Scholars scholarship. You can still create a profile to acc<br>college guidance and application tips. We also encourage yo<br><u>and regional scholarships</u> managed by Scholarship America.<br>If you have a profile, log in below. <u>Don't have an account ye</u><br>Didn't receive the login email? Click the gray support button | References: <u>Click Here to Log In</u>                                   |                                      |  |  |  |
| Student Login       Email Address       Password                                                                                                    | To create an account, please                                              | e click on this link.                |  |  |  |

### Welcome To Scholarship America Student Center

Thank you for your interest in Scholarship America-Dollars for Scholars scholarship programs. To create your account profile you need to provide us with some basic information and then you'll receive an email with your login information.

To get started, find your high school in the list below using the available filters and click the Choose This School button to the right of it.

| • If you a Students must first search                                                          | for and indicate that they at                                          | tend North Reading                              | High School.           | at appears.<br>n that |
|------------------------------------------------------------------------------------------------|------------------------------------------------------------------------|-------------------------------------------------|------------------------|-----------------------|
| appears.<br>If you graduated from an international select the Not in USA filter in the State d | I high school, please enter "Inte<br>Irop down and select the option t | ernational School" into<br>that appears.        | the High Schoo         | Name and              |
| If you CANNOT FIND YOUR HIGH SO<br>the form and be sure to include your sch                    | CHOOL, please click on the gray<br>looi's name and location so we c    | support tab on the left an add it to our databa | t side of the screase. | en, complete          |
| School<br>Name                                                                                 | , Jan 1997                                                             |                                                 | _ <b>Z</b> IF          |                       |
| howing 1 record(c)                                                                             |                                                                        |                                                 |                        |                       |
| Showing 1 record(s).                                                                           | City                                                                   | State                                           | ZIP                    |                       |

| ubmit Cancel                                                                                                    |                                                                                                    |
|----------------------------------------------------------------------------------------------------|----------------------------------------------------------------------------------------------------|
| ** Legal First Name 💡                                                                                                    | Provide the information that                                                                                                    |
| * * Legal Last Name 💡                                                                                                    | is requested on this page.                                                                                                    |
| * * Primary State or Province                                                                                                    | - Select - V                                                                                                    |
| ** Primary Address Line 1 💡                                                                                                    |                                                                                                    |
| Primary Address Line 2                                                                                                    | (**) are required and must be                                                                                                    |
| Primary Apartment                                                                                                    | completed.                                                                                                    |
| * * Primary City 💡                                                                                                    | Search                                                                                                    |
| * * Primary County                                                                                                    | Select 🔻                                                                                                    |
| * * ZIP or Postal Code                                                                                                    |                                                                                                    |
| * * Which school district do you reside in? 💡                                                                                                    | Search                                                                                                    |
| * * Birthdate (mm/dd/yyyy)                                                                                                    |                                                                                                    |
| * * Email Address 💡                                                                                                    |                                                                                                    |
| * * Confirm Email Address                                                                                                    |                                                                                                    |
| * * Primary Phone Number                                                                                                    |                                                                                                    |
| Primary Phone Text Capable - check box                                                                                                    | 0                                                                                                    |
| * * Current Grade Level                                                                                                    | - Select 🔻                                                                                                    |
| * * Year Graduated/ Expected Graduation from High School                                                                                                    | Select 🔻                                                                                                    |
| **Race 💡                                                                                                    | Select 🔻                                                                                                    |
| ** Ethnicity                                                                                                    | Select 🔻                                                                                                    |
| * * I understand that my online profile contains confidential                                                                                                    |                                                                                                    |
| personal data. I hereky authorize Dollars for Scholars to review the<br>information in my profile for the purpose of determining my<br>eligibility for scholarships. I also understand and agree that Dollars<br>for Scholars may transfer, store and process my profile data in any<br>of its offices in conjunction with the selection process for a<br>scholarship. I verify that I have read, understand, and agree to the<br>guidelines for this program. By registering for an account, I<br>consent to the statement above and to the guidelines for the Dollars<br>for Scholars program, and I consent to receive relevant electronic<br>communications from Scholarship America. | <ul> <li>Notice the "Submit" button here. Once the required items on this page have been completed, sure to click the "Submit" button. A temporary password will be sent to your email address.</li> </ul> |

| Scholar ship America                                                                                                    |                                                                                                    |      |                                              |
|----------------------------------------------------------------------------------------------------|----------------------------------------------------------------------------------------------------|------|----------------------------------------------|
| Dollars for                                                                                                    |                                                                                                    |      |                                              |
| SCHOLARS <sup>®</sup>                                                                                                    | Once you have obtained your temporary password from yo                                                                                                    | bur  |                                              |
| The Scholarship Americ                                                                                                    | address and your temporary password to log in. You will b                                                                                                    | e    | ents                                         |
| Welcome to the Scholarship Ar<br>automatically get access to Sch<br>match to and apply for relevant<br>that matching list will include th<br>like Fastweb, and others. | prompted to create your own password.                                                                                                    |      | nts: <u>Click Here to Log In</u><br>INSEIORS |
| In addition to scholarships, you<br>And don't forget: Scholarship a<br>often.                                                                                          |                                                                                                    |      | selors: <u>Click Here to Log In</u>          |
| If you already have an accour<br>If you do not remember your p<br>If you don't already have an a                                                                       | t in the system, enter your email address and password below to login.<br>assword, please click "Forgot Password?" to retrieve your password.<br>ccount, please <u>click here.</u> | Refe | rences: <u>Click Here to Log In</u>          |
| Studer                                                                                                    | t Login                                                                                                    |      |                                              |
| Email Address<br>Password                                                                                                    |                                                                                                    |      |                                              |
| Forgot Password?                                                                                                    | LOGIN                                                                                                    |      |                                              |

## **Completing the Application**

# Dollars for SCHOLARS<sup>®</sup>

### Welcome, Michael Rosa

Your Chapter Matches click below to view their website MA0301 - North Reading Dollars for Scholars NA9999 - National Scholarships - DFS MA2357 - YES Dollars for Scholars

### My Information

Your profile is 52% complete.

You still have an incomplete profile. You will reach 100% complete when all the starred (\*) items in each section are complete, however you may still apply for scholarships with less than 100% complete. If you do not complete your profile, you may not qualify for all scholarships.

### Work on Profile

To have a complete profile, the following supplementary information may be required. Request this information by going to the appropriate section of your profile. Current status of these pieces are:

<u>Financial Information</u> from Parent or Guardian: Not started <u>Transcript Information</u> from School Official: Not started <u>Recommendation</u> from Reference: Not started <u>Consent</u> from Parent or Guardian: Over 18; consent not required

### My Opportunities

Back Next
Look here for announcements from your Chapter

Scholarship America Dream Award: Scholarship America's Dream Award is a renewable award to help current college students complete their education.

Enterprise Education Foundation Scholarship Program: Only the first 100 Applications will be considered for acceptance

Wells Fargo Veterans Emergency Grants: One-time awards to help veteran students face financial setbacks

Read More

Back Next

My Scholarship News

Look here for news from Scholarship America

Many community college grads continue to outearn B.A. holders a decade after graduation:Many

Click on this button ("Click here") to begin the scholarship application.

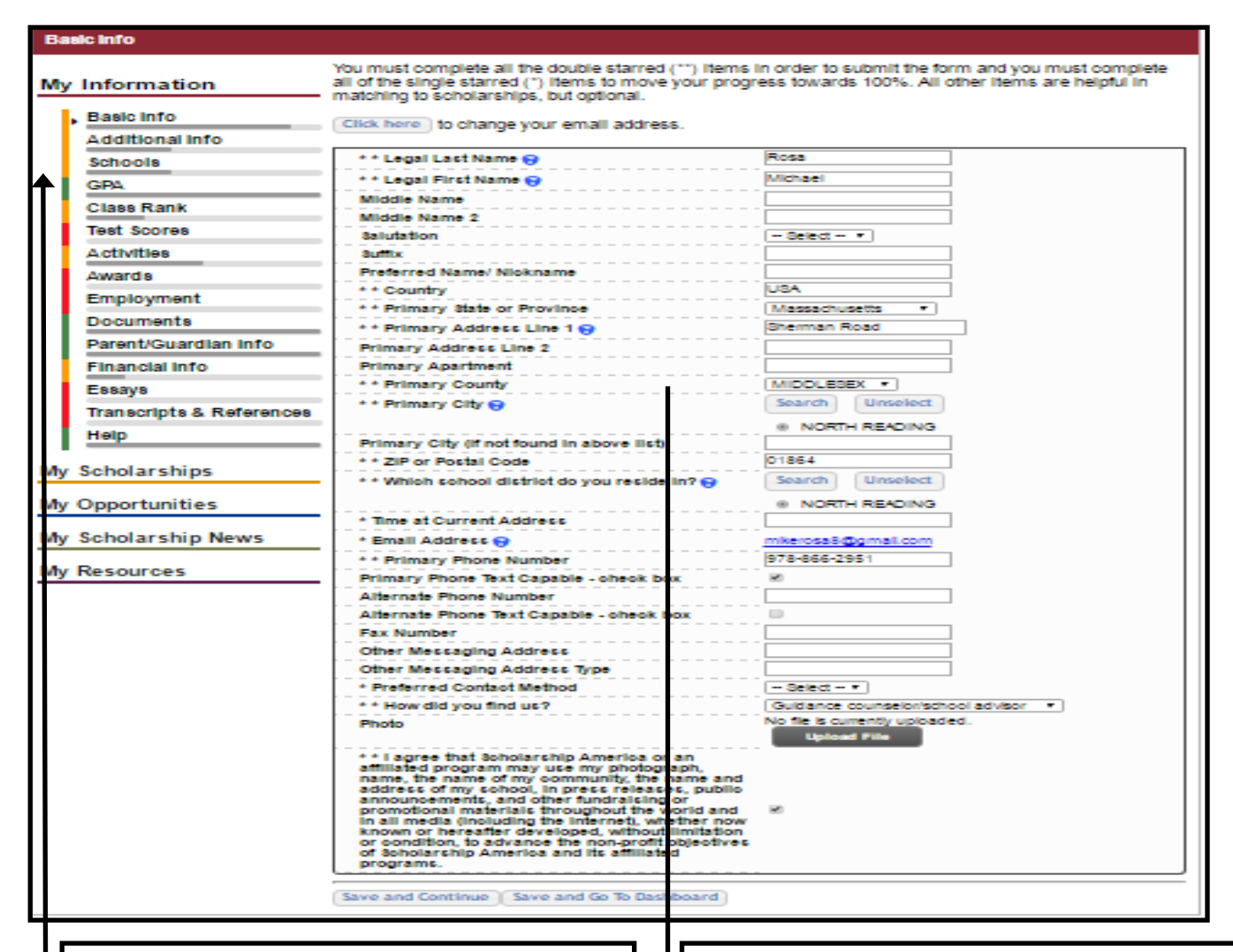

As you complete a page and click the "Save and Continue" button at the bottom of the page, you will progress through these task bars. As previously noted, only the items with a double asterisk (\*\*) need to be completed to progress.

This guide provides a view of many of the pages accessed when progressing through the above task bars, but not all of them. However, please remember that unless specifically noted in this guide, items with a single asterisk (\*) do not need to be completed when only applying to the scholarship offered by North Reading Dollars for Scholars.

**IMPORTANT INFORMATION:** This website can be used to apply to the scholarships offered by the North Reading Dollars for Scholars (NR DFS) and can also be used to apply to other scholarships. When applying for the scholarship offered by the NR DFS, students only need to complete items with a double asterisk (\*\*). With only one or two exceptions (noted in this guide), other items/tasks can be skipped/left blank if you plan to use this website to apply only to the scholarship offered by NR DFS. You can complete the required items/tasks and submit your application. After submitting your application for the NR DFS scholarship, if you wish to complete additional items/tasks in order to apply to additional scholarships, you should be able to do so.

| This is a view of the "GPA" page. Notice there is a double asterisk (**) on this page. Current seniors should begin by indi- |
|----------------------------------------------------------------------------------------------------|
| cating "I have high school GPA information only" in the dropdown box. You should then report your unweighted G.P.A. for      |
| the item "**Cumulative HS GPA." Report the unweighted GPA that will be (was) included on the GPA/Rank letter you will        |
| receive (received) during February or March of your senior year. This letter will include your unweighted GPA as of the mid- |
| point of your senior year. If a student is completing this application and needs to submit it before he/she received his/her |
| "midpoint of senior year" GPA, he/she can use the unweighted GPA that he/she received via letter in late September/early     |
| October. Remember that your unweighted GPA is on a 4.0 scale; therefore, all students should respond to the item "** Cu-     |
| mulative HS GPA Scale" by entering "4.00."                                                                                   |

Notice that neither "check box" is selected. Selecting the "check boxes" would change the information that can be included here. Your counselor will later be asked to verify/report both your unweighted and weighted GPA so you only need to report your unweighted GPA here.

| GPA                  | uses Weighted GPAs, you would enter your weighted GPA and your school's weight    |                     |      | r school's weighted GPA sc |
|----------------------|-----------------------------------------------------------------------------------|---------------------|------|----------------------------|
| Class Rank           | If your school used the same GPA scale for all grade levels, check the box that s |                     |      |                            |
| Test Scores          | used the same GPA scale for a                                                     | all grade levels.   |      |                            |
| Activities           | ** GPA information available I have high school GPA information only              |                     |      |                            |
| Awards               | My school uses weighted GPA                                                       | s                   | . □  | Leave these unchecked.     |
| Employment           | My school used the same GPA<br>levels                                             | scale for all grade |      |                            |
| Documents            | Grade 9 GPA 😌                                                                     |                     |      |                            |
| Parent/Guardian Info | Grade 9 GPA Scale                                                                 |                     |      |                            |
| Financial Info       | Grade 10 GPA 😮                                                                    |                     |      |                            |
| Essavs               | Grade 10 GPA Scale                                                                |                     |      |                            |
|                      | Grade 11 GPA 😮                                                                    |                     |      |                            |
| References           | Grade 11 GPA Scale                                                                |                     |      |                            |
| Help                 | Grade 12 GPA 😮                                                                    |                     |      |                            |
|                      | Grade 12 GPA Scale                                                                |                     |      |                            |
| Scholarships         | * * Cumulative HS GPA 😮                                                           |                     | 3.22 |                            |
|                      | ** Cumulative HS GPA Scale 🥃                                                      | •                   | 4.00 |                            |
| opportunities        | Converted Cumulative HS GPA                                                       |                     | 3.22 |                            |

This is a view of the "Class Rank" page. You will notice that the items on this page only have a single asterisk, meaning you do not have to complete this section for the North Reading Dollars for Scholars scholarship. NR DFS does not use this information when reviewing applications. If a student wishes to include this information to apply to other scholarships, he/she should refer to the GPA/Rank letter he/she received at the beginning of the year, or if available at the time the student is completing this application, he/she should refer to the letter he/she received in February or March regarding his/her updated GPA/Rank. Remember, NRHS reports rank as a "percentile." Students would report rank as 2, 5, 10, 15, 20, 25, 30, 40, 50, 75 or 100%. Class size was included in the letter you received. The class size shown below is only an example.

Class Ra

Scholarsh

M

N

# My nformation

You must complete all the double starred (\*\*) items in order to submit the form and you must complete all of the single starred (\*) items to move your progress towards 100%. All other items are helpful in matching to scholarships, but optional.

| Basic Info      | * Does your school rank students?     | Yes 🔻        |
|-----------------|---------------------------------------|--------------|
| Additional Info | * What system does your school use? 🤫 | Percentile 🔻 |
| Additional into | Ranking System If Other               |              |
| Schools         | * Class Rank (Percentile) 💡           | 40 %         |
| GPA             | * Class Size                          | 171          |
| Class Rank      | (                                     |              |

| Ac | tivities                                                                                                    |                                                                                                    |  |  |
|----|----------------------------------------------------------------------------------------------------|----------------------------------------------------------------------------------------------------|--|--|
| M  | y Information<br>Basic Info<br>Additional Info<br>Schools<br>GPA                                                                                                    | Click the "Enter Activities Information" button to complete this section. Please list all school activities<br>in which you have participated during the past 4 years (e.g. student government, music, sports,<br>etc.) as well as all community activities in which you have participated without pay during the past 4<br>years (e.g., Red Cross, church work, etc.). <u>Make sure to include all of your activities</u> , as it may<br>affect your eligibility for scholarships.<br><b>* Activity Name</b> * Activity Type<br>Interact Club Community Service Activities view view view delt delete<br>NR Dollars for Scholars Phone-a-thon Community Service Activities view view view delt delete |  |  |
|    | Class Rank<br>Test Score<br>Activities<br>Awards<br>Activity. W                                                                                                    | ew of the "Activities" area. Include your extracurricular activities in this area. If you have volunteered<br>Reading Dollars for Scholars (e.g., you participated in last year's phonathon) be sure to include that<br>n here. When adding extracurricular activities you will be asked to provide several details about each<br>/hen listing any volunteering you did for North Reading Dollars for Scholars, please use the following<br>s a guide:                                                                                                    |  |  |
|    | Activity Name: NR Dollars for Scholars Phonathon<br>Activity Type: Volunteer Activities (choosing this will allow you to choose Dollars for Scholars for the next item)<br>Activity: Dollars for Scholars<br>Next, include the additional required information (indicated by a double asterisk **). |                                                                                                    |  |  |
|    | Dollars for<br>SCHOLARS <sup>®</sup>                                                                                                    | Welcome, Michael Rosa<br>Your Chapter Matches click below to view their website<br>MA0301 - North Reading Dollars for Scholars<br>NA9999 - National Scholarships - DFS<br>MA2357 - YES Dollars for Scholars                                                                                                    |  |  |
|    | Parent/Guardian Info                                                                                                    |                                                                                                    |  |  |
|    | My Information Basic Info                                                                                                    | Because you are under 18, you must receive permission from a parent/guardian to complete the scholarship application process. Use the form below to enter information about your parent/guardian and then click the "request consent" button - this will send an email to your parent asking them to grant you permission to continue with the scholarship process.                                                                                                    |  |  |
|    | Additional Info<br>Schools                                                                                                    | In the rare case that you are emancipated from your parents, you would not be required to have parental permission. If you believe that you qualify, Click here to see if you meet the criteria.                                                                                                    |  |  |
|    | GPA                                                                                                    | Consent Status: Not started                                                                                                    |  |  |
|    | Test Scores                                                                                                    | * * Primary Parent Last Name                                                                                                    |  |  |
|    | Activities                                                                                                    | Relation                                                                                                    |  |  |
|    | Awards                                                                                                    | * * Primary Parent Phone Number                                                                                                    |  |  |
|    | Employment                                                                                                    | * * Primary Parent Email Address                                                                                                    |  |  |
|    | Documents                                                                                                    |                                                                                                    |  |  |
|    | Parent/Guardian Info                                                                                                    | Request consent from Parent/Guardian Save and Go To Dashboard T am legally emancipated                                                                                                    |  |  |
| L  |                                                                                                    |                                                                                                    |  |  |
|    |                                                                                                    |                                                                                                    |  |  |

this is a view of the "Parent/Guardian into" area. An applicant under the age of 18 must respond to the items in this area so a parent/guardian can consent to him/her completing the scholarship application process. An email will be sent to a parent/guardian once the student has clicked the "Request Consent from Parent/Guardian" button. The parent/guardian will be able to grant the required consent by following the steps outlined in the email. When consent is required, applicants will not be able to submit their application until a parent/guardian has completed the "consent process." When completing the "consent process" parents/guardians will notice a "button" that will open an area that allows them to report financial information. While the awarding of the North Reading Dollars for Scholars scholarship is partly based on applicants' financial need, with only one exception (see next page), parents/ guardians **do not** have to list financial information in this area when the applicant is only applying to the NR DFS scholarship. However, students will have to include information about their Estimated Family Contribution (see next page) in the "Financial Info" area, if they wish to be considered for the scholarship offered by NR DFS. This is a view of the "Financial Info" area. You will notice a paragraph on this page that suggests that students applying for a scholarship offered by North Reading Dollars for Scholars should list the Estimated Family Contribution (EFC) they received on their Student Aid Report (SAR). The SAR is a document families receive after having completed and submitted the FAFSA. "Financial need" is one of the factors considered by NR DFS when awarding scholarships; therefore, **this item should be completed**, **whenever possible**, **despite it only having a single asterisk (\*). If a family has decided not to file a FAFSA**, they should read on and take special note of the final paragraph in this area.

After entering the EFC, students should list the information requested in the box labeled "Parent Information" and then select the "Request Info from Parent" button. Parents will receive an email that allows them to create an account. Parents can then log in to their account and complete the requested financial information; **however**, it should be noted that they do not need to complete this information for the NR DFS scholarships (unless they did not file a FAFSA—please read on). The inclusion of the EFC (as noted above) suffices for the NR DFS scholarships. Parents can complete the financial information that is requested and this information may cause the student to be alerted to additional scholarship opportunities when he/she goes to the "My Scholarships" section of the website.

It should be noted that the steps of the student providing the requested information in the "Parent Information" box and selecting the "Request Info from Parent" button seem to be necessary. A student does not seem to be able to submit his/her application without completing these tasks. However, as noted above, parents do not have to supply the more detailed financial information that will be requested if their son/daughter is only using the site to apply for one of the NR DFS scholarships (unless they did not file a FAFSA—please read on). As noted on the previous page, a parent will have log in to his/her account to provide consent for any student under the age of 18 who plans to submit a scholarship application.

If you/your family have decided not to file a FAFSA, you should leave the "\*FAFSA EFC" item blank. In these cases, it is recommended that a parent supply the financial information that is requested after the student completes the "Parent Information" area (shown below) and has selected the "Request Info from Parent" button. Remember, the parent will receive an email after the student selects the "Request Info from Parent" button.

|                        | email with further instructions on completing this task. |                                |  |  |
|------------------------|----------------------------------------------------------|--------------------------------|--|--|
| Test Scores            | * 54544 550                                              | eccce                          |  |  |
| Activities             | FAFSA EFC                                                | 33333                          |  |  |
| Awards                 | Parent Information                                       |                                |  |  |
| Employment             | * Primary Parent First Name                              |                                |  |  |
| Documents              | * Primary Parent Last Name                               |                                |  |  |
| Parent/Guardian Info   | Relation                                                 |                                |  |  |
| Financial Info         | * Primary Parent Phone Numb                              | er                             |  |  |
| Essays                 | * Primary Parent Email Addres                            | 5                              |  |  |
| References/Transcripts |                                                          |                                |  |  |
| Help                   | Request Info from Parent Save and Con                    | tinue I am legally emancipated |  |  |
|                        | I do not wish to include financial inform                | ation                          |  |  |

### My Scholarships

This is a view of the "Goals Essay" area. Please note that there is also an area for an "Unusual Circumstances Essay" North Reading Dollars for Scholars **does not require** either essay as part of the application for the scholarships it offers. Students **do not have to respond** to either of the essays included in these areas when using this website to apply to the scholarship offered by NR DFS. If a student decides to use the website to apply to other scholarships, he/she may have to respond to the essays or to a different essay that a particular scholarship requires.

As you will see in the image shown below, at the time of the creation of this guide, there is language that suggests North Reading Dollars for scholars "requests that you complete" these essays. However, we have confirmed with North Reading Dollars for Scholars that neither is essay is required for scholarships they offer.

| Му | Information                                   | North Reading Dollars for Scholars, YES Dollars for Scholars requests you complete the<br>Goals and Aspirations Essay. Check your local Dollars for Scholars chapter instructions found in<br>the "Students & Parents" section of their website to confirm length requirements. If no instructions |
|----|-----------------------------------------------|----------------------------------------------------------------------------------------------------|
|    | Basic Info<br>Additional Info<br>Schools      | are provided, there is no length requirement.<br>Please describe your plans as they relate to your educational and career objectives and future<br>goals.                                                                                                    |
| ł  | GPA<br>Class Rank                             |                                                                                                    |
|    | Test Scores<br>Activities<br>Awards           |                                                                                                    |
|    | Employment<br>Documents                       | Save and Continue Save and Go To Dashboard                                                                                                    |
|    | Parent/Guardian Info<br>Financial Info        |                                                                                                    |
|    | Goals Essay<br>Unusual Circumstances<br>Essay |                                                                                                    |
|    | Transcripts<br>References                     |                                                                                                    |

|                                                                                                    | Basic Info                                                                                                    | Transcript Request                                                                                   |  |  |  |
|----------------------------------------------------------------------------------------------------|----------------------------------------------------------------------------------------------------|----------------------------------------------------------------------------------------------------|--|--|--|
|                                                                                                    | Additional Info                                                                                               | North Reading Dollars for Scholars, YES Dollars for Scholars request(s) you provide                  |  |  |  |
|                                                                                                    | Schools                                                                                                    | transcripts.                                                                                         |  |  |  |
| 1                                                                                                    | GPA                                                                                                    | Scholarships require the submission of a school transcript or at least verification by a school      |  |  |  |
| 1                                                                                                    | Class Rank                                                                                                    | official. For High School transcripts, enter the name and contact information of the school official |  |  |  |
|                                                                                                    | Test Scores                                                                                                   | who verifies your academic record, such as a guidance counselor or registrar. Once you are           |  |  |  |
|                                                                                                    | Activities                                                                                                    | inished, press the "Request Transcript mormation" button to request a transcript.                    |  |  |  |
|                                                                                                    | Awards                                                                                                    |                                                                                                    |  |  |  |
|                                                                                                    | Employment                                                                                                    | Transcript Information from school official: Not started                                             |  |  |  |
|                                                                                                    | Documents                                                                                                    |                                                                                                    |  |  |  |
|                                                                                                    | Parent/Guardian Info                                                                                          | P Add School Official Information                                                                    |  |  |  |
|                                                                                                    | Financial Info                                                                                                | Please note: If you want to include additional transcripts from previous schools, please upload      |  |  |  |
|                                                                                                    | Goals Essay                                                                                                   | them to the Documents section. Check with your local Dollars for Scholars to see if unofficial       |  |  |  |
| 1                                                                                                    | Unusual Circumstances<br>Essay                                                                                | transcripts are acceptable.                                                                          |  |  |  |
| þ                                                                                                    | Transcripts                                                                                                   |                                                                                                    |  |  |  |
|                                                                                                    | References                                                                                                    | Save and Continue Save and Go To Dashboard                                                           |  |  |  |
| 1                                                                                                    | Help                                                                                                    |                                                                                                    |  |  |  |
|                                                                                                    |                                                                                                    |                                                                                                    |  |  |  |
| In t                                                                                                    | In the "Transcripts" area, students must "Add School Official Information" by selecting the button indicated. |                                                                                                    |  |  |  |
| Add your counselor's email address and he/she will receive an email stating that you are applying for this schol- |                                                                                                    |                                                                                                    |  |  |  |
| arship and he/she will be able to verify such information as your G.P.A. This step is required.                   |                                                                                                    |                                                                                                    |  |  |  |
| <b>C</b> οι                                                                                                    | Counselor info: Ashley Attura, John Giuliotti, Michael Rosa, Ann Tiberii                                      |                                                                                                    |  |  |  |

Emails—aattura, jgiuliotti, mrosa or atiberii @nrpsk12.org Phone—978-664-7800

The "References Area" allows students to request that a letter of recommendation be submitted on their behalf. However, students <u>do not</u> need a recommendation when applying to a scholarship offered by North Reading Dollars for Scholars. Letters of recommendation are **not** used as part of the application review process by North Reading Dollars for Scholars. If you only plan to use this website to apply for one of the scholarships offered by the NR DFS, please <u>do not</u> make a request for a reference. However, if you later decide to use this website to apply for a different scholarship and that scholarship requires a letter of recommendation, you can return to this area to "Add Reference Information" at that time.

At the time of the creation of this guide, there is language in the "References Area" that suggests North Reading Dollars for Scholars "requests that you provide references." However, we have confirmed with North Reading Dollars for Scholars that they do not require any letters of reference.

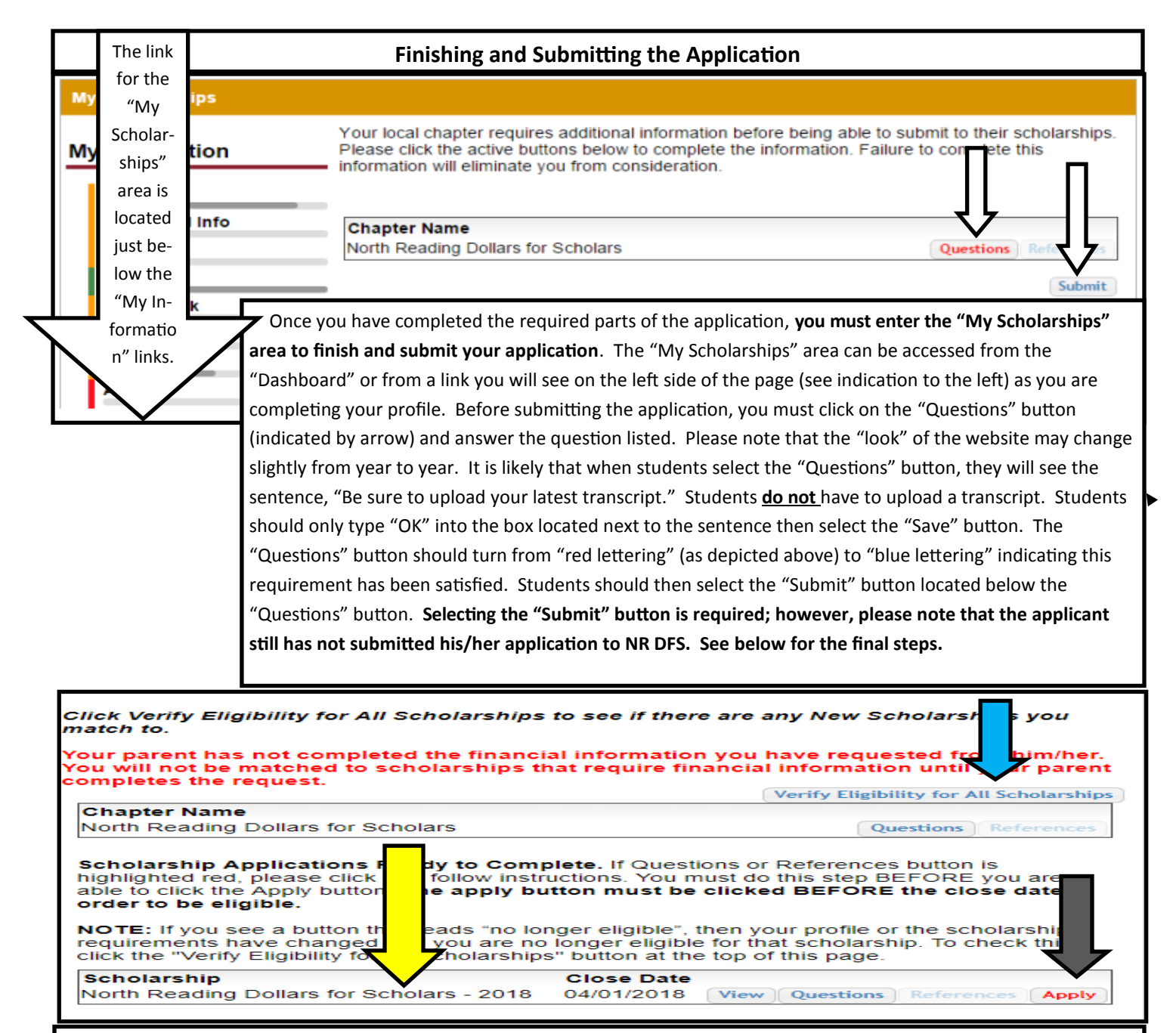

After completing the above-step, students should notice that the North Reading Dollars for Scholars—(current year) (see yellow arrow) appears in the "My Scholarships" area. If it does not appear, please click out of and then back into the "My Scholarships" area. North Reading Dollars for Scholars (current year) should now appear. Students will need to select the "Questions" button next to the North Reading Dollars for Schools "current year" (it will have red lettering initially). Upon doing so, the student will be asked to list the college he/she will be attending. This step is required. If the student is not sure which college he/she will be attending at the time he/she is completing the scholarship application, he/she can list the college he/she is likely to attend if admitted or the college toward which he/she is "leaning" at the current time. If the student ends up choosing a different college to attend, he/she can contact NR DFS to inform them of the change. The student then must select the "Save" button. The "Questions" button should turn from "red lettering" to "blue lettering' indicating the task has been completed. Just to the right of the "Questions" button the "Apply" button should appear. **Students must select this button to submit their application. If the "Submit App" button does not appear, the student should select "Verify Eligibility for All Scholarships" ( see blue arrow) and respond to any questions listed. Doing so, should cause the "Apply" button to appear. <b>Students should then select this button to submit their application**.

You may notice information on this page (in red) about parents needing to submit financial information so that the student can be matched to certain scholarships. Students can submit their applications without parents having submitted the referenced financial information. See the section of this guide that refers to "Financial Info" for details.

| ·                                                                                                    | United States Man Quiz                                                                                                    |                                                                                                    |                                                                                                    |
|----------------------------------------------------------------------------------------------------|----------------------------------------------------------------------------------------------------|----------------------------------------------------------------------------------------------------|----------------------------------------------------------------------------------------------------|
| My Information                                                                                                    | www.jetpunk.com/quizzes/map-quiz-us-states.p                                                                                                    | hp                                                                                                    | This is a view of the "Dashboard." Please note that                                                                                                    |
| Your profile is 48% co<br>You still have an inco<br>starred (*) items in ea<br>scholarships with less<br>you may not qualify fo<br>To have a complete p<br>required. Request th<br>profile. Current statu<br><u>Transcript Information</u><br><u>Recommendation</u> fro<br><u>Consent</u> from Parent | omplete.<br>Implete profile. You will reach 100% comp<br>ach section are complete, however you ma<br>s than 100% complete. If you do not comp<br>or all scholarships. To work on your profile<br>profile, the following supplementary info<br>is information by going to the appropriat<br>us of these pieces are:<br><u>n</u> from Counselor: <b>Requested</b><br>Im Counselor or other Reference: <b>Not sta</b><br>t or Guardian: <b>Requested</b> | lete when all t<br>ay still apply fo<br>lete your profi<br>(, Click here)<br>rmation may<br>c section of y | you can check the status of the "Transcript Infor-<br>mation" (submitted by your counselor) and your<br>"Consent" (submitted by a parent or guardian). You<br>will also notice this page shows the percentage of<br>your profile that has completed. As noted in sever-<br>al places, a student's profile does not need to show<br>as "100% complete" to be able to apply to a schol-<br>arship offered by North Reading Dollars for Schol-<br>ars. One only needs to respond to items marked<br>with a double asterisk (**) and the few other items/ |
|                                                                                                    |                                                                                                    |                                                                                                    | tasks shown as required in this guide.                                                                                                    |
| My Scholarships                                                                                                    |                                                                                                    |                                                                                                    | tusks shown as required in this bude.                                                                                                    |
| •To search and submi<br>awarded Click Here                                                                                                    | it to scholarships or accept scholarships yo                                                                                                    | ou've been                                                                                                 |                                                                                                    |

# **Additional Scholarship Opportunities**

As previously mentioned, students can use this website to apply to additional scholarships if they would like. Note below (see arrow) how the website lists other scholarships this student might qualify for based on the information that the student has included in his/her profile. By clicking on a scholarship opportunity listed in this area, a student can learn more about it.

| Sick below to view their website                                             |
|------------------------------------------------------------------------------|
| jible for it.                                                                |
| ible for it.                                                                 |
| ible for it.                                                                 |
| ible for it.                                                                 |
| ible for it.                                                                 |
| ible for it.                                                                 |
| ible for it.                                                                 |
| ible for it.                                                                 |
| ible for it.                                                                 |
|                                                                              |
| om you before you will be able to<br>ences button. Click on the active butto |
| tivate. If the Essays and References                                         |
| nal information is required.                                                 |
| ten your profile or the scholarship                                          |
| for that scholarship. To check this, ch                                      |
|                                                                              |
| e you are under 18, are not                                                  |
| ent to apply for scholarships                                                |
| and the section and complete the                                             |
|                                                                              |
| Verify Eligibility for All Scholarship                                       |
|                                                                              |
| Date                                                                         |
| Date<br>pplications at this time.                                            |
| Date<br>oplications at this time.                                            |
| Date<br>oplications at this time.                                            |
| Date<br>opplications at this time.<br>Questions References Documents         |
| Date<br>opplications at this time.<br>Questions References Document          |
| Date<br>opplications at this time.<br>Questions References Document          |
| Date<br>oplications at this time.<br>Questions References Document           |
|                                                                              |